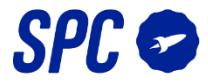

O Kit Sistema de Alarme SPC Interceptio inclui os seguintes dispositivos: um sensor de abertura de portas e janelas, um sensor de movimento, um comando e dois cartões RFID.

Além disso, se desejar adicionar novos dispositivos ao sistema, é necessário seguir os seguintes passos por tipo de produto:

#### -Sensor de movimento

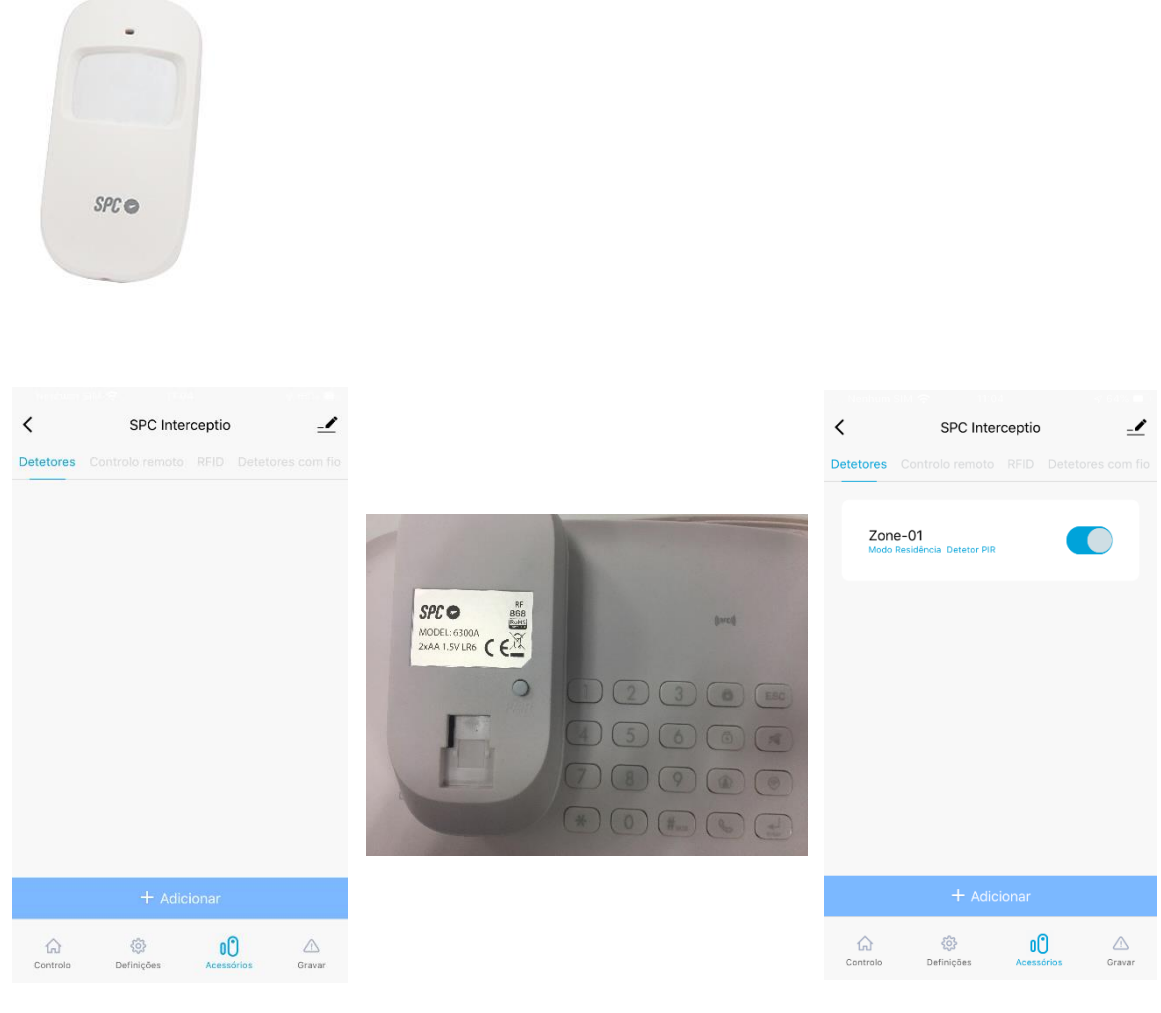

Na App SPC IoT selecione o seu alarme e nas opções escolha Detetores/Acessórios, Detetores e pressione "+ Adicionar". Irá ouvir um sinal sonoro, de seguida pressione o botão "Pair" que se encontra na parte posterior do alarme. Se o dispositivo tiver sido adicionado corretamente será visualizado desta forma, selecione-o para o configurar.

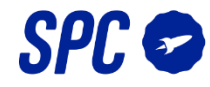

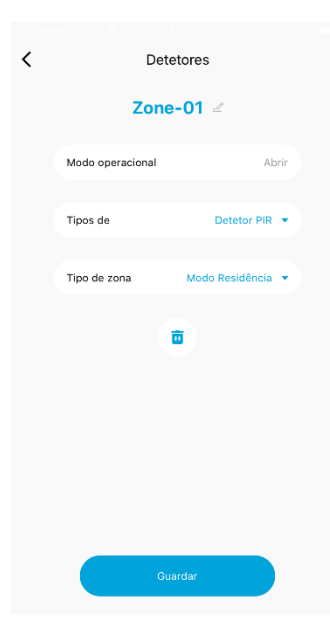

| Nenhum S       | M 🗢 1         | 1:06   |       | <b>1</b> 6 | 1% 🔲         |
|----------------|---------------|--------|-------|------------|--------------|
| < Detetores    |               |        |       |            |              |
|                | Zone-01 🖉     |        |       |            |              |
| Mod            | o operacional |        |       | Abrir      |              |
| Modificar nome |               |        |       |            |              |
| Se             | nsor de movim | niento |       |            |              |
|                | Cancelar      | Gua    | ardar |            |              |
|                |               |        |       |            |              |
|                |               | Ô      |       |            |              |
|                |               |        |       |            |              |
|                |               |        |       |            |              |
| q w            | e r t         | y u    | i     | 0          | р            |
| a s            | d f           | g h    | j     | k          | I            |
| ☆Z             | хс            | v b    | n     | m          | $\bigotimes$ |
|                | 0             |        |       |            |              |

|          | Detetores                              |                                                                                                    |
|----------|----------------------------------------|----------------------------------------------------------------------------------------------------|
| Sen      | sor de movimiento 🧉                    |                                                                                                    |
| Modo o   | peracional Abrir                       |                                                                                                    |
| Tipos de | e Detetor PIR 👻                        |                                                                                                    |
| Tino de  | Predefinido                            |                                                                                                    |
| npo de   | Detetor de porta/janela<br>Detetor PIR |                                                                                                    |
|          | Detetor de fumo                        |                                                                                                    |
|          | Detetor de inundações                  |                                                                                                    |
|          | Detetor de gás                         |                                                                                                    |
|          | Detetor de vibrações                   |                                                                                                    |
|          |                                        |                                                                                                    |
|          |                                        |                                                                                                    |
|          |                                        |                                                                                                    |
|          | Guardar                                |                                                                                                    |
|          | Sen<br>Modo oj<br>Tipos di             | Letetores<br>Consort de movimiento<br>Modo operacional<br>Tipos de<br>Pradefinido<br>Detetor de porta/janela<br>Detetor de fundações<br>Detetor de vibrações<br>Detetor de vibrações<br>Dete |

Por defeito esta será a configuração do sensor.

Pode alterar o nome do sensor.

Selecione qual o tipo de sensor que irá configurar.

| < | < Detetores            |                                                                                                    |  |  |  |
|---|------------------------|----------------------------------------------------------------------------------------------------|--|--|--|
|   | Sensor de movimiento 🧉 |                                                                                                    |  |  |  |
|   | Modo opera             | acional Abrir                                                                                                    |  |  |  |
|   | Tipos de               | Detetor PIR 🔻                                                                                                    |  |  |  |
|   | Tipo de zor            | na Modo Residência 🔻                                                                                              |  |  |  |
|   |                        | Sensor normal<br>Modo 24h<br>Modo Atraso<br>Modo Residência<br>Sensor silencioso 24h<br>Modo Atraso da Residência |  |  |  |
|   |                        | Guardar                                                                                                    |  |  |  |
|   |                        |                                                                                                    |  |  |  |

Também pode aceder a que modo de sensor deseja ativar.

Modo normal: neste modo a deteção será realizada sempre que o alarme seja armado, em modo normal ou modo casa. Modo 24h: neste modo a deteção será realizada continuamente, independentemente de o alarme estar armado ou desarmado. Modo de atraso: neste modo irá passar algum tempo entre a deteção e o disparo do alarme, sendo o referido tempo configurado em Configuração -> Tempo de Atraso -> Atraso de

alarme. **Modo casa**: os sensores configurados neste modo não disparam o alarme quando este esteja armado em modo casa. **Detetor silencioso 24h**: neste modo o detetor

irá iluminar-se quando detetar, mas não irá disparar o alarme Modo casa com atraso: os sensores

configurados neste modo não disparam o alarme quando este estiver armado em modo casa, no caso de estar armado em modo normal irá passar algum tempo entre a deteção e o disparo do alarme, sendo o referido tempo configurado em Configuração -> Tempo de Atraso -> Atraso de alarme.

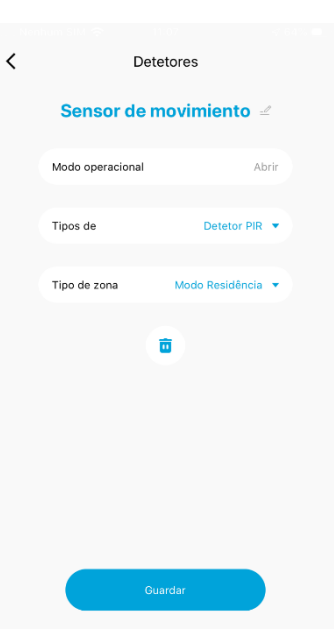

Para concluir a configuração, pressione em Guardar.

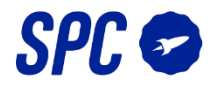

# -Sensor de abertura de portas/janelas

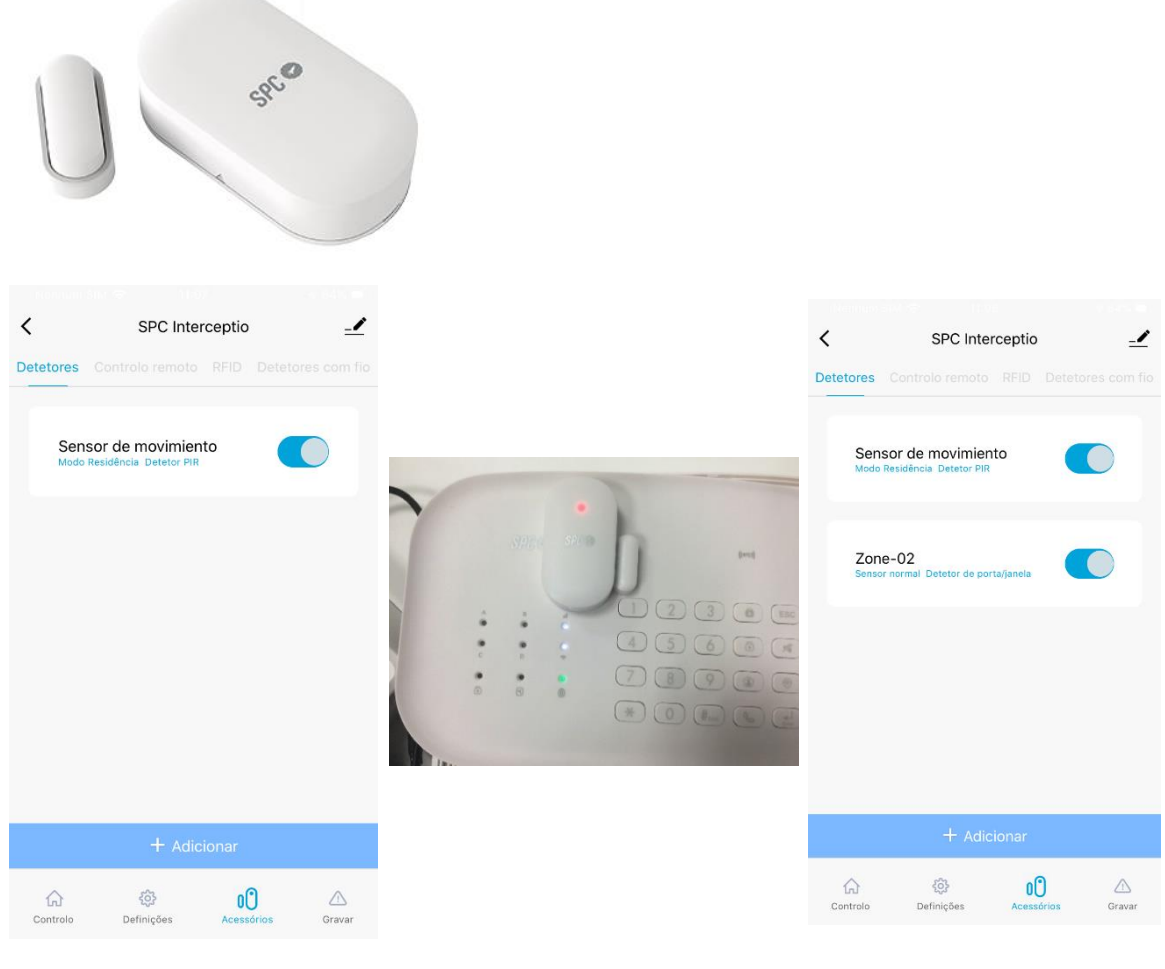

Na App SPC IoT selecione o seu alarme e nas opções escolha Detetores/Acessórios, Detetores e pressione "+ Adicionar". Irá ouvir um sinal sonoro, de seguida separe as duas partes do sensor e o led vermelho irá acender-se. Se o dispositivo tiver sido adicionado corretamente será visualizado desta forma, selecione-o para o configurar.

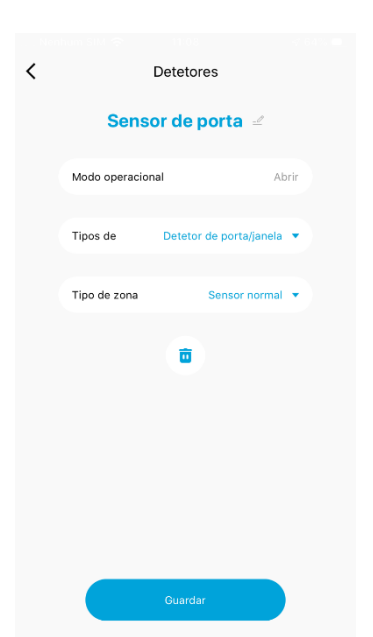

Tal como fez com o sensor de movimento, poderá alterar o seu nome, configurar que tipo de detetor se trata e selecionar a zona, pressionando de seguida Guardar.

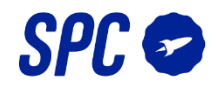

### -Comando à distância

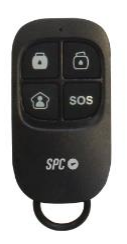

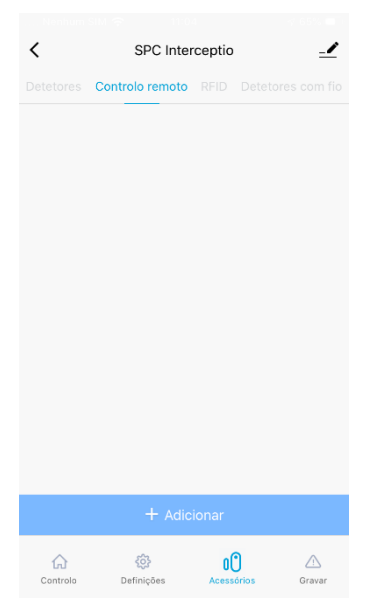

Na App SPC IoT selecione o seu alarme e nas opções escolha Detetores/Acessórios, Comando e pressione "+ Adicionar".

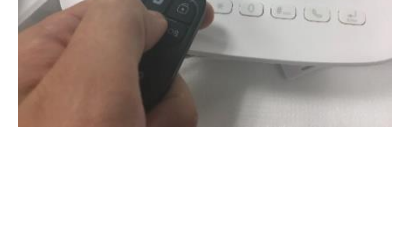

Irá ouvir um sinal sonoro, de seguida pressione qualquer botão do comando à distância.

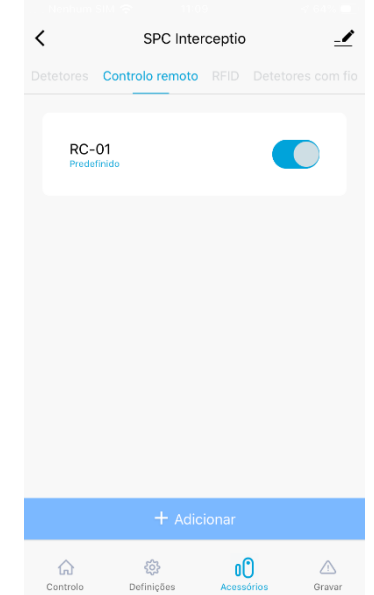

Se o dispositivo tiver sido adicionado corretamente será visualizado desta forma, selecione-o para o configurar.

| < | Controlo remoto       |        |            |      |  |
|---|-----------------------|--------|------------|------|--|
|   | Comando à distância 🕑 |        |            |      |  |
|   | Modo operacional      |        | Α          | brir |  |
|   | Tipos de              | P      | redefinido |      |  |
|   |                       | •      |            |      |  |
|   | G                     | uardar |            |      |  |

Tal como fez com os sensores, poderá alterar o seu nome e configurar que tipo de detetor se trata, pressionando de seguida Guardar.

# SPC INTERCEPTIO: adicionar dispositivos adicionais ao sistema

\_/

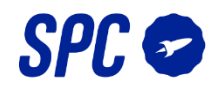

### -Cartão RFID

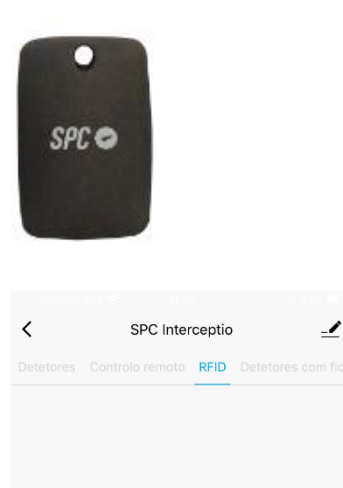

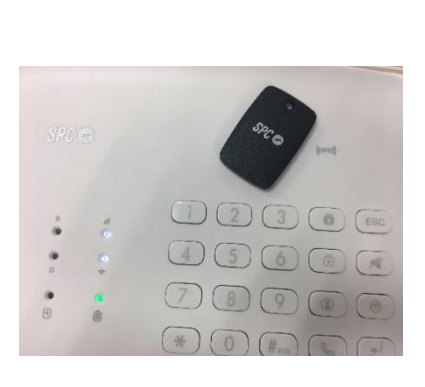

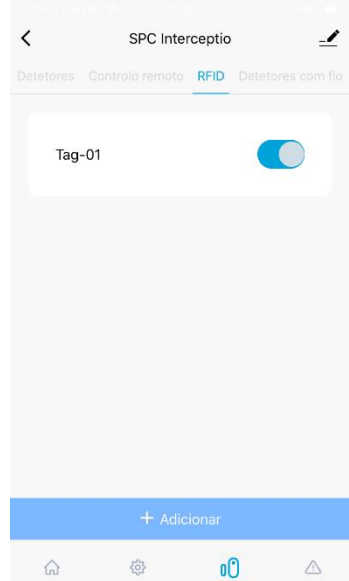

Controlo ŝ Gravar 00 Definições Na App SPC IoT selecione o seu alarme e nas opções escolha Detetores/Acessórios, Chave RFID

e pressione "+ Adicionar".

Irá ouvir um sinal sonoro, de seguida aproxime o cartão RFID ao leitor.

Se o dispositivo tiver sido adicionado corretamente será visualizado desta forma, selecione-o para o configurar.

Gravar

Definições

|                  | -7 66% <b>E</b> 2 |
|------------------|-------------------|
| < RFID           |                   |
| <b>RFID 1</b> 🚽  |                   |
| Modo operacional | Abrir             |
| ۵                |                   |
| Guardar          |                   |

Tal como fez com os restantes dispositivos, poderá alterar o nome do cartão para saber quem entra e sai, de seguida pressione Guardar.